## あなたへの通知の設定方法について

## 検索条件を登録すると、該当する調達情報の通知を受け取れます。

1 調達ポータル <u>https://www.p-portal.go.jp/pps-web-biz/</u> にログインします。

## 初めてログインする方は3ページをご覧ください。

## 2 画面を下へスクロールし、【調達情報の条件を指定】をクリックします。

|                                                     | 事業者情報を探す                                  |
|-----------------------------------------------------|-------------------------------------------|
| 調達情報の検索と、検索した案件からオンライン入札を行うことができます。                 | 調達ポータルに登録されている、事業者に関する情報を検索することができ<br>ます。 |
| 調達情報検索                                              | 事業者情報検索 >                                 |
| Search of Procurement Information ><br>英語版(English) | ▶ 落札実績情報のダウンロード                           |
| 希望する調達案件の条件を設定しておくと、条件に合った調達情報が公開されたときに通知してくれる機能です。 | 落札実績情報のオープンデータをダウンロードすることができます。           |
| 調達情報の条件を指定 🔒 💦 👌                                    | 落札実績情報の一覧 >                               |

3【新規登録/更新】をクリックします。

#### 4 通知対象とする調達情報の検索条件を設定します。

| <ul> <li>● 入札公告(公示)</li> <li>○ 入札公告(公示)</li> </ul>                                                       | うを設定してくたさい。<br>予定、政府調達セミナー<br>定の公告(年間調達予定) | 及び政府調達年次会合の開<br>□ 政 |                                                                         | <b>達機関・調達品目分類</b><br>選択してください                                                                     |
|----------------------------------------------------------------------------------------------------|--------------------------------------------|---------------------|-------------------------------------------------------------------------|---------------------------------------------------------------------------------------------------|
| <ul> <li>資料提供招請</li> <li>資料提供招請に関す</li> <li>意見招請</li> <li>意見招請</li> <li>意見招請に関する公</li> </ul>             | る公表                                        |                     |                                                                         | ◆調達種別<br>通知対象としたい公示情報にチェック<br>してください。                                                             |
| <ul> <li>調達実施案件公示</li> <li>一般競争入札の入札</li> <li>随意契約に関する公</li> <li>指名競争入札の入札</li> <li>オープンカウンタへ</li> </ul> |                                            | [<br>公              | <mark>(名競争入札の入札公示(WTO対象)</mark><br>- 般競争入札の入札公告(WTO対象外)<br>- 家型プロポーザル情報 | <ul> <li>◆調達機関</li> <li>通知対象としたい省庁、所在地を</li> <li>チェックしてください。</li> <li>(例)、同点方達(本)、応工具)</li> </ul> |
| ▶ 落札公示                                                                                                   | /TO対象)<br>(意契约)                            | <u></u> 2           | 純者等の公示(WTO対象外)                                                          | <ul> <li>(例・国工交通音・埼玉県)</li> <li>◆調達品目分類<br/>通知対象としたい調達情報の品目分</li> </ul>                           |
| <ul> <li>調達機関(国)</li> <li>         参照したい調達情報の調達期間         <ul> <li>             ・機関名</li></ul></li></ul> | 9 (国) の機關、所在地を設定                           | してください。             |                                                                         | 類にチェックしてください。<br>(品目分類の設定は、調達種別の「一般<br>争入札の入札公告(WTO対象)のみ適用。<br>WTO対象外及びオープンカウンターは全て               |
| [ <u>全選択 選択解除</u> ]<br>② 衆議院<br>③ 1 車除                                                                   | 参議院                                        | 最高裁判所               | 会計検査院<br>同家小中委員会 (警察中)                                                  | □ 内部 B 品目分類が通知されます。)                                                                              |

## 5 画面右下の【確認】をクリックします。

| □ 133.電話対応サービス | 🗌 134.翻訳及び通訳サービス | <ul> <li>□ 135.郵送リスト作成及び郵送サ</li> <li>□ 136.専門デザイン・サービス</li> <li>−ビス</li> </ul> |
|----------------|------------------|--------------------------------------------------------------------------------|
| 戻る             |                  | HEELO >                                                                        |

## 6 画面右下の【設定実行】をクリックします。

| 🕢 133.電話対応サービス | 📝 134.翻訳及び通訳サービス | 135.郵送リスト作成及び郵送サ<br>ービス | 💟 136.専門デザイン・サービス |   |
|----------------|------------------|-------------------------|-------------------|---|
|                |                  |                         |                   |   |
| 戻る             |                  |                         | 設定実行              | ר |

## 「あなたへの通知」を確認します。

1 調達ポータル <u>https://www.p-portal.go.jp/pps-web-biz/</u> にログインします。

### 2【あなたへの通知を確認】をクリックします。

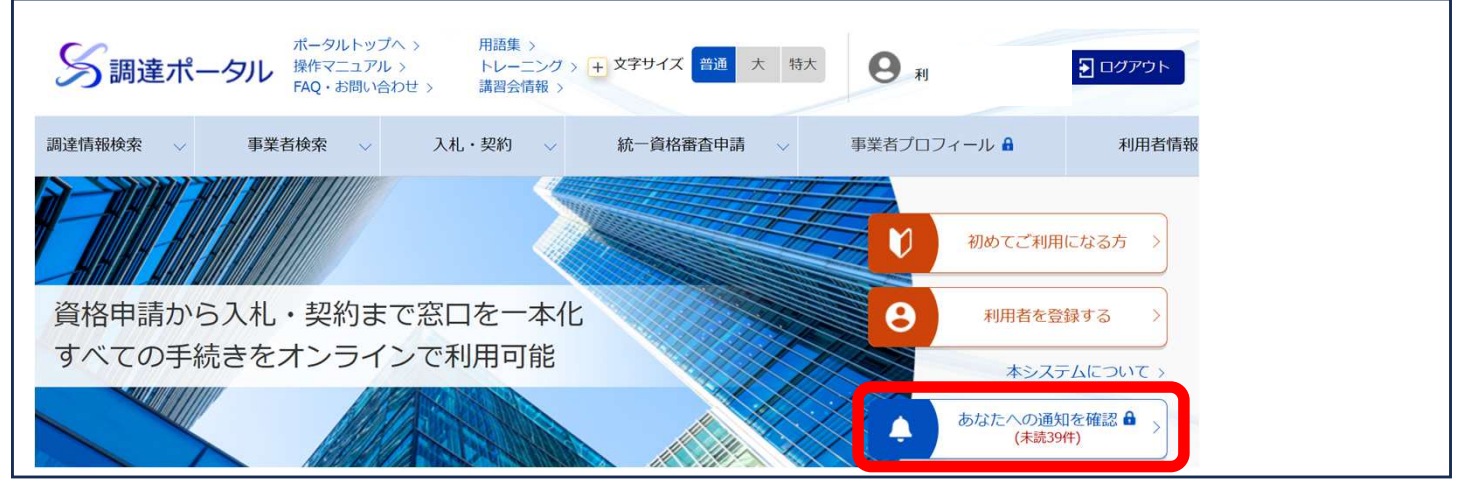

## 3【件名】をクリックします。

|      |    | « < 1 >    | >               | 「あなたへの通知の詳細<br>画面が表示され、通知の                          |
|------|----|------------|-----------------|-----------------------------------------------------|
| 全ての種 | 31 | 全て (未読・既読) | ▼ キーワード: 30文字以内 | <ul> <li>詳細が確認できます。</li> <li>種別、未読/既読、キー</li> </ul> |
| 受信日時 | 種別 | 未読・既読      | 件名              | ワードで、あなたへの通知                                        |
|      |    | 未読         |                 | を絞り込みできます。絞り                                        |
|      |    | 未読         |                 | 込み条件を設定し「絞                                          |
|      |    | 未読         |                 | シャネー この たし、 に ( ) こう こう しい カレックト アノ ださい             |
|      |    |            |                 | 送」をリリノクレ(へたとい                                       |
|      |    |            |                 |                                                     |

# ID・パスワードによる利用者登録方法

電子証明書を取得している方は電子証明書でログインできますので、この作業は必要ありません。

1 調達ポータル <u>https://www.p-portal.go.jp/pps-web-biz/</u> にアクセスします。

#### 2【利用者を登録をする】をクリックします。

![](_page_2_Figure_4.jpeg)

#### 3 【ID・パスワード】をクリックします。

| ◆ ID・パスワードで登録            |            |
|--------------------------|------------|
| IDとパスワードを設定して利用者登録を行います。 | ID・パスワード > |

#### 4 利用者の情報を入力します。

| ◆ ID/パスワード利用者情報                                                             |                                                  |
|-----------------------------------------------------------------------------|--------------------------------------------------|
| ▶ ユーザID <u>必須</u> ?<br>半角8~16文字                                             | <ul> <li>パスワード 必須 ?</li> <li>半角8~12文字</li> </ul> |
| ▶ メールアドレス <u>必須</u> ?<br>半角256文字以内                                          | ▶ <b>パスワード(確認用) <u>必須</u> ?</b><br>半角8~12文字      |
| <ul> <li>業者種別</li> <li>組合</li> <li>個人</li> <li>公益法人</li> <li>その他</li> </ul> |                                                  |

#### 5 利用者登録受付の完了画面が表示されます。 入力したメールアドレス宛に、利用者登録確認のメールが届きます。

#### 利用者登録受付の完了

ID/パスワード利用者の登録申請が完了しました。 ID/パスワード利用者登録用通知メールを送付しました。

#### 6 届いたメールに記載されているURLをクリックします。 ※メール受信後7日以内にURL ヘアクセスしてください。 メール受信から7日経過すると、登録内容は無効となります。

様

調達ポータルの利用者登録について確認のお願いです。 下記URLを押下して利用者登録確認を行ってください。

https://www.p-portal.go.jp/pps-web-biz/UAE02/OAE0207? riyoshald=648895dc690afdf3712e7dac0f780c3d15dfb7c9a266765297728e2014292f0dcbba13b54b7l

上記URLが折り返されている場合等は、2行目以降が正常にアクセスされず、 エラー画面が表示されることがあります。 お使いのブラウザーのアドレス欄にURLの全ての文字列を貼り付けていただくと、 正常にアクセスが可能です。

#### 7 ID・パスワードによる利用者登録が完了します。

![](_page_3_Picture_9.jpeg)